## Добавление нового значения для уже существующего свойства

| $\leftrightarrow$ $\rightarrow$ ( | C 🔒 sandbox.itsgroup.ru/bitrix/admin/iblock_edit.p                             | ohp?type=catalog⟨=ru&ID=4&admin=Y                                                                         |                                                           |                       | 🖈 📵 🖉          | n 🙆 🗐      |
|-----------------------------------|--------------------------------------------------------------------------------|----------------------------------------------------------------------------------------------------|-----------------------------------------------------------|-----------------------|----------------|------------|
| Сайт                              | Администрирование                                                              | Ф Настройки                                                                                               | поиск                                                     | Q 🕹 Anna Siyusar      | Выйти RU≁ 📟    | 🖈 💡 Помощь |
| Спол<br>Рабочий<br>стол           | Контент                                                                        | Рабочий стол   Контент   Инфоблови   Типы   Каталоги: Информационны  Вернуться в список информационных би | инфоблоков → Каталоги<br>е блоки: Редактирование<br>ноков | 9 ☆                   |                |            |
| Контент 2                         | <ul> <li>Порговые предложения</li> <li>Новости</li> <li>Справочники</li> </ul> | Инфоблок SEO Поля Свойс<br>Настройка свойств элементов                                                    | Тва Поля разделов Торговый ка<br>7                        | аталог Доступ Подписи | Журнал событий | *          |
| Сайты<br>©                        | <ul> <li>Обратная связь</li> <li>Автоматизация</li> <li>Вортфолио</li> </ul>   | ID Название                                                                                               | Тип Акт. Мно                                              | ж. Обяз. Сорт.        | Код Изм.       | Удал.      |
| Ш<br>Магазин                      | <ul> <li>Корфания</li> <li>Инфоблози</li> <li>Экспорт</li> </ul>               | 4580 RR Старое описание                                                                                   |                                                           |                       | TEXT           |            |
| 24)<br>Клиенты                    | <ul> <li>Импорт</li> <li>Типы инфоблоков</li> <li>Щ Каталоги</li> </ul>        | 4638 Количество просмотров<br>49 Галерея                                                                  | Число • 🖌                                                 | 5 COUNT_S             | HOWING         |            |
| Сервисы                           | • 🐼 Товары 🛛 🌀<br>• 🌉 Торговые предложения                                     | 55 Видео                                                                                                  | Строка • 🖌                                                | 20 VIDEO              |                |            |
| Marketplace                       | <ul> <li>Новости</li> <li>Справочники</li> <li>Сревисы</li> </ul>              | 4619 Документация<br>4603 Скидка (считается автоматическ                                                  | Файл • 🖉 🖉                                                | 30 FILES              | ALE            |            |
| Переход в<br>Битрикс24            | <ul> <li>В Обратная связь</li> <li>Автоматизация</li> </ul>                    | 50 Новинка                                                                                                | Список                                                    | 100 MARKER            | _NEW           |            |
| <b>ф</b><br>Настройки             | <ul> <li>Портфолио</li> <li>Хранилище данных для приложений Ма</li> </ul>      | 51 Рекомендуем<br>Сохранить Применить Отменить                                                            | Список •                                                  | 110 MARKER            | _RECOMMEND     | Ŧ          |

Рис. 1 - Открытие списка свойств для каталога товаров

- 1) Переходим в Администрирование
- 2) Выбираем в меню Каталог
- 3) В меню выбираем Инфоблоки
- 4) В подменю выбираем Типы инфоблоков
- 5) В подменю выбираем Каталог
- 6) В подменю выбираем Товары (

https://itsgroup.ru/bitrix/admin/iblock\_edit.php?type=catalog&lang=ru&ID=4&admin=Y)

- 7) Переходим на вкладку Свойства
- 8) Ищем необходимое свойство и в столбце Изм. нажимаем на кнопку с троеточием.

| Настройка свойства инфоблока                                                                                                    | □ × |
|----------------------------------------------------------------------------------------------------|-----|
| Постропка соблото са инфронска<br>ID: 4572<br>Тип: Справочник<br>Свойство активно:<br>Порядок сортировки: 1000<br>Название: Тип товара<br>Симеольный код: PROP_TIP_TOVARA<br>Множественное:<br>Обязательное:<br>Значения свойства участвуют в поиске:<br>Выводить на странице списка элементов поле для фильтрации по этому<br>свойству:<br>Симеольны о этому |     |
| Подсказка: Подсказка: Подсказка: Подсказка: Подсказка: Подсказка: Параметры свойства                                                                                                    |     |
| Показывать на детальной странице элемента          Дополнительные настройки         Выберите справочник: Tiptovara (b_tiptovara)         Название       Внешний код       Описание       Полное описание         ×       Программный продукт для       699е9b24dbfd940f67526c2(                                                                               |     |
| Сохранить Отменить                                                                                                    |     |

Рис. 2 - Добавление нового значения в существующее свойство

1) Во всплывающем окне нажать кнопку "Ещё", чтобы добавить новое значение

2) В появившихся полях заполнить поле в столбце Название (необходимое новое значение для данного свойства)

3) Нажать на кнопку "Сохранить". Значение появится на карточке редактирования товаров после перезагрузки страницы.

## Добавление нового свойства

Перед началом добавления проделываем шаги 1-8 для Рис. 1. (Т.е. переходим на страницу - <u>https://itsgroup.ru/bitrix/admin/iblock\_edit.php?type=catalog&lang=ru&ID=4&admin=Y</u>) Перед тем, как добавлять новое свойство прошу убедиться, что такого свойства уже нет с помощью поиска по содержанию страницы (Ctrl + F).

| фоблок SEO | Поля | Свойства Поля разд       | елов Торговый каталог | Доступ | Подг | писи | Журнал соб | бытий                |   |   |
|------------|------|--------------------------|-----------------------|--------|------|------|------------|----------------------|---|---|
|            | 4573 | Гранула Магазин          | Справочник            | •      | U    | U    | 1000       | PROP_GRANULA_MAGAZ   |   |   |
| ß          | 4574 | Автоотрезчикда           | Справочник            | •      |      |      | 1000       | PROP_AVTOOTREZCHIKD  |   |   |
|            | 4575 | Дискретность отсчёта, мг | Справочник            | •      |      |      | 1000       | PROP_DISKRETNOST_OT  |   |   |
|            | 4576 | Время стабилизации, с    | Справочник            | •      |      |      | 1000       | PROP_VREMYA_STABILIZ |   |   |
|            | 4577 | Размер рабочей платфор   | Справочник            | •      |      |      | 1000       | PROP_RAZMER_RABOCH   |   |   |
|            | 4578 | Диапазон вычета массы    | тары, не Справочник   | •      |      |      | 1000       | PROP_DIAPAZON_VYCHE  |   |   |
|            | 4579 | Относительная влажност   | гь воздух Справочник  | •      |      |      | 1000       | PROP_OTNOSITELNAYA_' |   |   |
|            |      |                          | Справочник            | 2      |      |      | 1000       | 4                    | - | e |
|            |      |                          | Строка                | • •    |      |      | 500        |                      |   |   |
|            |      |                          | Строка                | •      |      |      | 500        |                      |   |   |
|            |      |                          | Строка                | •      |      |      | 500        |                      |   |   |
|            |      |                          | Строка                | •      |      |      | 500        |                      |   |   |
|            |      |                          |                       |        | Еще  |      |            |                      |   |   |

Рис. 3 - Первичные настройки нового свойства

- 1) В поле 1 вводим название нового свойства.
- 2) В выпадающем списке выбираем "Справочник"
- 3) Выставляем сортировку 1000 (или больше при желании изменить их последовательность)
- 4) Вводим ОБЯЗАТЕЛЬНЫЙ префикс "PROP\_\_" (с двумя подчеркиваниями), затем транслитерированное название свойства. (Можно воспользоваться любым онлайн помощником, например - <u>https://www.calc.ru/transliteratsyya.html</u>). Код пишем ПРОПИСНЫМИ буквами (КАПС ЛОКОМ). Максимальная длина названий для свойств -50 символов (включая префикс PROP\_\_). НЕ использовать пробелы, вместо них - нижнее подчеркивание - "\_".
- 5) Нажимаем на троеточие для установки более точных настроек

Рис. 4 - Важные настройки

- 1) В открывшемся всплывающем окне проверяем, что стоит галочка "Показывать на странице редактирования элемента"
- 2) Ставим галочку "Показывать на детальной странице элемента"

| Настройка свойства инфоблока                                                 |                                                                                                    |                             | □ ×                |
|------------------------------------------------------------------------------|----------------------------------------------------------------------------------------------------|-----------------------------|--------------------|
| Показывать в умн<br>Вид в умн<br>Показать р<br>Подсказка в умном фильтре для | ом фильтре:<br>•ом фильтре Флажки<br>зазвёрнутым<br>посетителей В I U S T <sub>x</sub> A і і і і і оо і | ▼<br>≫                      |                    |
|                                                                              | Параметры свойства                                                                                      |                             |                    |
| Показывать на странице списк<br>Показывать на детальной страни               | а элементов 🔲<br>це элемента 📄                                                                          |                             |                    |
|                                                                              | Дополнительные настройки                                                                                |                             |                    |
| Выберите<br>Название с                                                       | справочник: Создать новый справочник<br>правочника testovoyesvoystvo                                    |                             | •                  |
| Название Сортировка Внешний код                                              | Изображение С                                                                                           | сылка По Описание умолчанию | Полное<br>описание |
| (нет значе                                                                   | ния по умолчанию)                                                                                       | ۲                           |                    |
| Х Значение 1 100 2                                                           | Выберите файл Файл не выбран<br>Еще                                                                     |                             |                    |
| Сохранить Отменить                                                           |                                                                                                    |                             |                    |

Рис. 5 - Создание нового справочника

 В поле Название справочника вводим транслитерированное название свойства с большой буквы без пробелов.

## Пример:

Название свойства: Тестовое свойство Код свойства: PROP\_\_TESTOVOYE\_SVOYSTVO Название справочника: Testovoyesvoystvo

- 2) Вводим первое значение для свойства (или нажимаем на Ещё, чтобы добавить более одного значения)
- 3) Нажимаем на кнопку Сохранить (после этого всплывающее окно закроется). ВАЖНО!!! НА СТРАНИЦЕ СО СПИСКОМ СВОЙСТВ (которая будет видна после закрытия всплывающего окна) НЕОБХОДИМО ТАКЖЕ НАЖАТЬ НА КНОПКУ СОХРАНИТЬ, ИНАЧЕ СВОЙСТВО НЕ СОХРАНИТСЯ!

Если теперь обновить страницу редактирования товара, то там появляется новое свойство и новые введенные значения.

- → Данную инструкцию необходимо использовать, если необходимо показывать свойство не во всех фильтрах в каталоге, в которых оно заполнено, а только в некоторых. Выполнять необходимо перед тем, как выполнять "Как привязать свойство к разделу". Если этого не сделать, то в списке свойств будет недоступна настройка свойства (так как его настройки наследуются из раздела Товары).
- → Если же свойство необходимо показывать в умном фильтре во всех разделах сайта, где оно заполнено, то можно просто поставить галочку "Показывать в умном фильтре" на скриншоте ниже и сохранить форму.

| Сайт                                      | Администрирование                                                                   | ройки                                                             |                                                          |                                                     | поиск О                                                                                      | Anna Siy                | usar Выйти              | RU -                            | □ 🖈    | 🕜 Помощь |
|-------------------------------------------|-------------------------------------------------------------------------------------|-------------------------------------------------------------------|----------------------------------------------------------|-----------------------------------------------------|----------------------------------------------------------------------------------------------|-------------------------|-------------------------|---------------------------------|--------|----------|
| Стол<br>Рабочий<br>стол<br>ППП<br>Контент | Магазин<br>Ваказы<br>Каталоги товаров<br>Товары<br>Список товаров                   | Рабочий стол → Магас<br>Настройка т<br>Каталог Сво<br>Настройка о | ин > Каталоги<br>Оргового<br>иства элементо<br>тображени | товаров > Товары<br>каталога:<br>6<br>ия свойств эл | <ul> <li>Настройки каталога</li> <li>Товары. </li> <li>Совары. </li> <li>Совары. </li> </ul> |                         |                         |                                 |        | ~<br>•   |
| 24<br>Сайты                               | <ul><li>▶ Разделы</li><li>■ Свойства товаров</li></ul>                              | Название                                                          | Тип                                                      | Показать в<br>умном<br>фильтре                      | Вид в умном фильтр                                                                           | 9                       | Показать<br>развёрнутым | Подсказка<br>для<br>посетителей | Действ | зия      |
| <b>б</b><br>Маркетиня                     | <ul> <li>Свойства торговых предложений</li> <li>Настройки каталога</li> </ul>       | Комплектующ                                                       | е Справочни                                              | ik 🔲                                                | Флажки                                                                                       | ~                       |                         | Изменить                        | Скрыть | -        |
| Магазин                                   | <ul> <li>Каталог услуг</li> <li>Установить из Маркетплейс</li> <li>Кассы</li> </ul> |                                                                   | <Выбрать>                                                |                                                     | Свойства SKU                                                                                 |                         | <u> </u>                | Добавить                        |        |          |
| (24)<br>Клиенты                           | ► T CRM                                                                             | Название                                                          | Тип                                                      | Показать в умном<br>фильтре                         | И Вид в умном фильтре                                                                        | Показать<br>развёрнутым | Подси<br>посе           | казка для<br>тителей            | Действ | ия       |
|                                           | <ul> <li>Кокупатели</li> <li>Складской учет</li> </ul>                              | Код товара                                                        | Строка                                                   |                                                     | Флажки 👻                                                                                     |                         | <u>Из</u><br>Изг        | менить                          | Скрыть |          |
| Сервисы                                   | <ul> <li>Кастройки</li> <li>Установить готовый магазин из Маркетплейс</li> </ul>    |                                                                   |                                                          |                                                     | <выбрать> 🗸 Добави                                                                           | ть                      |                         |                                 |        |          |
| Marketplace                               |                                                                                     | Сохранить                                                         | Применить                                                |                                                     |                                                                                              |                         |                         |                                 |        | Ŧ        |

# Как отвязать свойство от раздела Товары

Рис. 1 - Открытие списка свойств для каталога товаров

После создания нового свойства, оно сразу же привяжется ко всему торговому каталогу. Чтобы его привязать только к нескольким разделам - сначала отвяжем от корневого раздела, а затем привяжем к тем, которые нужны (инструкция "Как привязать свойство к разделу").

- 1) Переходим в Администрирование
- 2) Выбираем в меню Магазин
- 3) В меню выбираем Каталоги товаров
- 4) В подменю выбираем Товары
- 5) В подменю выбираем Настройки каталога

6) На открывшейся странице выбираем вкладку "Свойства элементов" (

<u>https://itsgroup.ru/bitrix/admin/cat\_catalog\_edit.php?lang=ru&IBLOCK\_ID=4&form\_catalog\_edit\_4\_active\_tab</u> <u>=edit3</u>)

- 7) Находим нужное свойство и нажимаем на "Скрыть" (свойство должно исчезнуть из списка)
- 8) Нажимаем на кнопку "Сохранить" или "Применить", чтобы сохранить изменения

#### Как привязать свойство к разделу

| Сайт                         | Администрирование                                                                        | Настройки                                           |                                             |                   |         |
|------------------------------|------------------------------------------------------------------------------------------|-----------------------------------------------------|---------------------------------------------|-------------------|---------|
| <b>कि</b><br>Рабочий<br>стол | Магазин<br>▶ 🖀 Заказы                                                                    | Рабочий стол → Магазин → Товар<br>Товары: Список то | ы 🕨 Разделы 🕨 Терминалы эквайрин<br>Варов 📩 | ra                |         |
| Контент                      | <ul> <li>Товары</li> <li>Список товаров</li> </ul>                                       | Раздел: . Терминалы эк                              | <b>х</b> + поиск                            |                   |         |
| 24                           | <ul> <li>Разделы</li> <li>TOBAPЫ С САЙТА ONLINE-KASSA</li> </ul>                         |                                                     | название                                    | АКТИВНОСТЬ<br>Нет | COPT. ^ |
| Сайты                        | <ul> <li>TOBAPЫ С САЙТА ITS-KASSA</li> <li>Онлайн-кассы</li> </ul>                       |                                                     | 📄 Мобильный эквайринг                       | Нет               | 410     |
| Маркетинг                    | <ul> <li>POS-терминалы, Моноблоки</li> <li>Терминалы эквайринга</li> </ul>               | Изменить р 6<br>Удалить                             | Платежные решения                           | Да                | 420     |
| Магазин                      | <ul> <li>Стационарный эквайринг</li> <li>Мобильный эквайринг</li> </ul>                  | редактировать × уда                                 | з<br>лить -действия- 🗸 🗖 д                  | ля всех           |         |
| Са<br>Клиенты                | <ul> <li>Платежные решения</li> <li>POS-периферия</li> <li>Сканеры штрих-кода</li> </ul> |                                                     |                                             |                   |         |

Рис. 7 - Открытие списка свойств раздела

- 1) Переходим в Администрирование
- 2) Выбираем в меню Магазин
- 3) В меню выбираем Товары
- 4) В подменю выбираем Разделы

5) Затем выбираем **родительский раздел** (т.е. чтобы привязать свойство к разделу "Платежные решение" переходим на "Терминалы эквайринга") и в списке выбираем Изменить в контекстном меню напротив необходимого раздела

6) Находим необходимый раздел, нажимаем на знак с тремя полосками для открытия контекстного меню и выбираем пункт "Изменить"

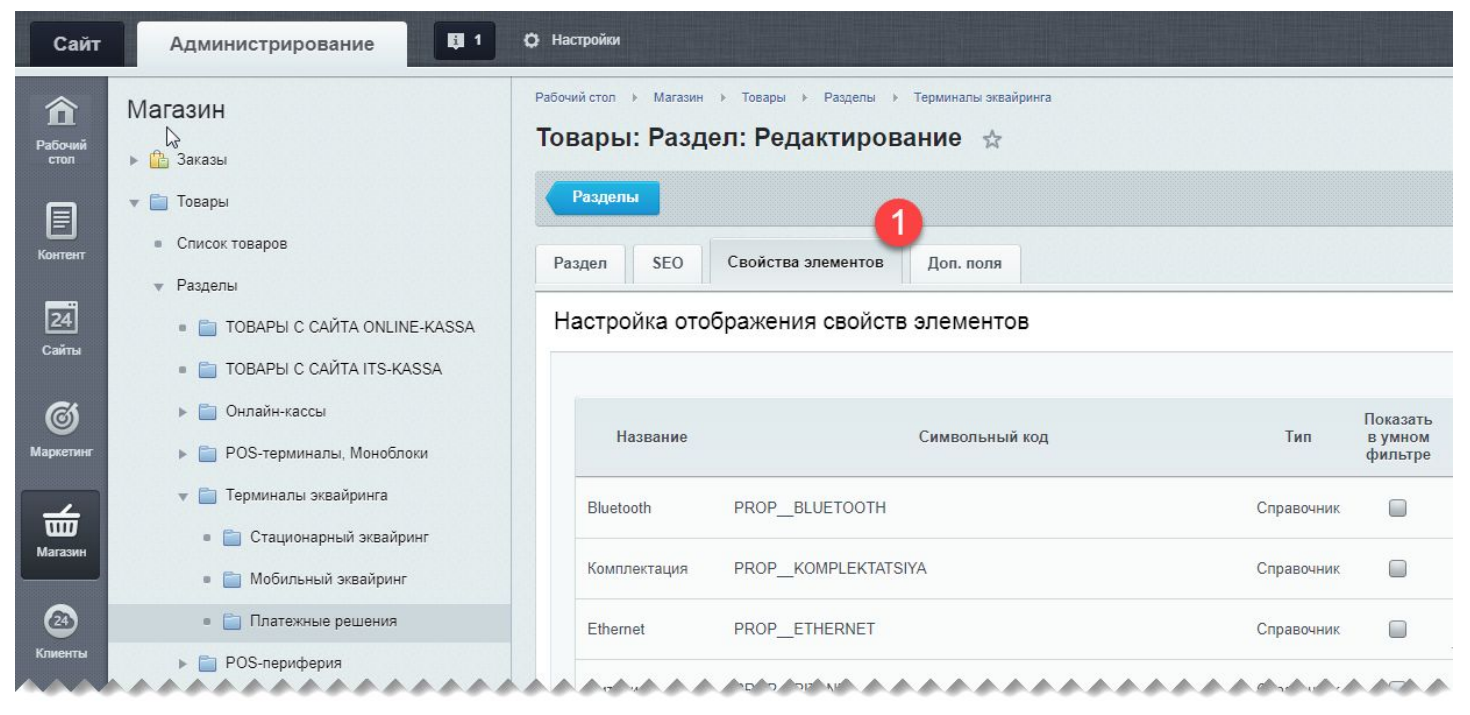

Рис. 8 - Просмотр списка свойств раздела

1) На открывшейся странице переходим на вкладку "Свойства элементов"

| <Выбрать>              |                  |            |            |   |        |   | - 0.     | Ganur |
|------------------------|------------------|------------|------------|---|--------|---|----------|-------|
| (ассовое ПО            | PROP_KASSOVOE_P  |            | Справочник |   | Флажки | T | Изменить | Скрыт |
| JPRS/HSDPA/3G          | PROP_GPRS_HSDPA_ | 3G         | Справочник | - | Флажки | • | Изменить | Скрыт |
| Зстроенный<br>принтер  | PROP_VSTROENNYY  | PRINTER    | Справочник |   | 4 ажки | T | Изменить | Скрыт |
| Гемпература<br>ранения | PROP_TEMPERATUR  | KHRANENIYA | Справочник |   | Флажки | • | Изменить | Скрыт |

Рис. 9 - Привязка свойств к текущему разделу, добавление свойств в умный фильтр

1) В выпадающем списке выбираем свойство, которое необходимо добавить

- 2) После выбора нажимаем кнопку "Добавить"
- 3) Проверяем, что он появился в самом конце списка свойств
- 4) Если необходимо, чтобы свойство также отображалось в умном фильтре для текущего раздела, то необходимо поставить галочку "Показать в умном фильтре"
- 5) Нажимаем на кнопку "Сохранить"

После этого в карточке товара из этого раздела появятся выбранные свойства для редактирования.

Если также была установлена галочка "Показать в умном фильтре", то обновленные свойства появятся в публичной части для фильтрации списка товаров соответствующего раздела клиентами.